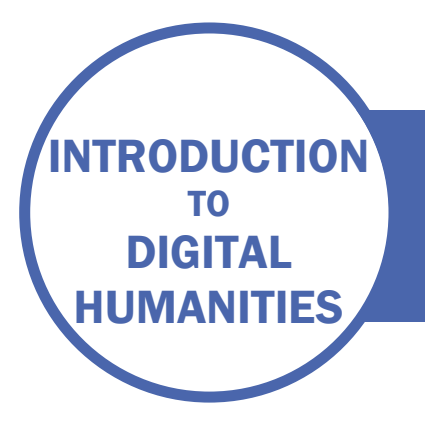

# SESSION TWO

DATA MODELLING WITH DATABASES AND XML

# DATA

During this course we will be looking at translations from the Reformation period (from 1483 to 1550). We will be looking at who was translating whom, where and when, and about what subject. We'll be talking about creating datasets later on in the course, but, for pragmatic reasons, our dataset for this course is taken from the English Short Title Catalogue, which covers books printed in England or in English from 1483 to 1800.

# **ACTIVITY – CREATE A DATABASE**

Download the four data tables from the resources for this session. These form the basis of a database. Take a moment to see how the tables relate to one another.

Go to the advanced search screen of the ESTC. Search for "translation" within the date range 1483 – 1550. Make sure you use the correct syntax in the "year" field! Click "Go".

| Home Abo                                                      | ut Se                                         | arch Resu    | ults Previo | us search   | es My fold                         | er     |                |
|---------------------------------------------------------------|-----------------------------------------------|--------------|-------------|-------------|------------------------------------|--------|----------------|
| Basic search                                                  | Adv                                           | anced search | Browse      | Browse      | Libraries Lis                      | t      |                |
| Advanced Search of ESTC                                       |                                               |              |             |             |                                    |        |                |
| <u>Quick tips - for this page</u>                             |                                               |              |             |             |                                    |        |                |
| Soarch by                                                     |                                               |              | d or phrac  | •           | Evactin                            | hraco? | No of records  |
| Search by                                                     | _                                             | Type work    |             | e           | Exact p                            | mase:  | No. of records |
| Word(s) anywhere                                              | <b>~</b>                                      | translatio   | n           |             | 🔍 No                               | 🔾 Yes  | <u>567</u>     |
| Word(s) anywhere                                              | ~                                             |              |             |             | 🔍 No                               | 🔿 Yes  |                |
| Word(s) anywhere                                              | ~                                             |              |             |             | 🔍 No                               | 🔿 Yes  |                |
| Click Total number of docs to view records. Total: <u>567</u> |                                               |              |             |             | al: <u>567</u>                     |        |                |
| Go Clear                                                      |                                               |              |             |             |                                    |        |                |
|                                                               |                                               |              |             |             |                                    |        |                |
| Limit search to:                                              |                                               |              |             |             |                                    |        |                |
| Language:                                                     | All                                           |              |             | ~           | ]                                  |        |                |
| Year:                                                         | 1483->1550 yyyy (Use -> to limit to           |              |             | to limit to | a range of years, e.g. 1790->1799) |        |                |
| Item Format:                                                  | (e.g. obl.120 for obl.12mo or 1/40 for 1/4mo) |              |             |             |                                    |        |                |
| Country:                                                      | All                                           |              |             |             |                                    |        |                |
|                                                               |                                               |              |             |             |                                    |        |                |

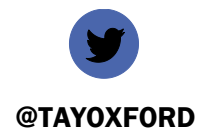

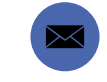

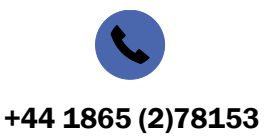

EMMA.HUBER@BODLEIAN.OX.AC.UK

The number of records will appear on the right. Click on this to see all the records. Pick any number between 1 and 567 and go to this record.

Organise the information from the record into the four database tables.

For example, this record:

# **Full Record**

## <u>Permalink</u>

Format options: Standard format Summary MARC tags HOLDINGS DETAILS

| Record 1 out of 1   |                                                                                                    | $\leftarrow$ Previous record                                                                                                    | Next record                                                                                       | ÷             |  |  |
|---------------------|----------------------------------------------------------------------------------------------------|----------------------------------------------------------------------------------------------------|---------------------------------------------------------------------------------------------------|---------------|--|--|
| ESTC System No.     | 006176444                                                                                                    |                                                                                                    |                                                                                                   |               |  |  |
| ESTC Citation No.   | S104745                                                                                                    |                                                                                                    |                                                                                                   |               |  |  |
| Author - personal   | Lemaire de Belges, Jean, 1473-1524?.                                                                                                    |                                                                                                    |                                                                                                   |               |  |  |
| Uniform title       | • Traicté intitulé de la difference des sci<br>l'eglise. English                                                                                                    | <u>nismes et des co</u>                                                                                                    | oncilles de                                                                                       |               |  |  |
| Title               | • <u>The abbreuyacyon of all generall counce</u><br><u>Italia, and Gallia, compyled by Joh[a]n le</u><br><u>hystoryograffer to kynge Lowys the. xii. of</u><br><u>the sayd kyng Lowys. Ann d[omi]ni. 1519</u><br><u>the prynter herof, by the kynges gracyous</u><br><u>ensewynge, dwellynge in Lumbarstrete ag</u> | Ilys holden in Gree<br>maire <b>de</b> belges,<br>f late french kyng<br>. Translated by Jo<br>_priuilege, for. vii.<br>aynst the stockys | <u>cia, Germania</u><br>most excellen<br><u>e dedycated to</u><br>h[an] gowgh<br>yeres<br>market. | <u>,</u><br>0 |  |  |
| Variant title       | •Le traicté intitulé de la difference des schismes et des concilles de<br>l'eglise. English                                                                                                    |                                                                                                    |                                                                                                   |               |  |  |
|                     | <ul> <li>Abbreuyacyon of all generall councellys</li> </ul>                                                                                                    |                                                                                                    |                                                                                                   |               |  |  |
| Publisher/year      | • [London? : Inprynted by me [R. Wyer for] Joh[a]n gowgh dwellynge in<br>Lumbarde strete, agaynst the stockes market at ye sygne of the<br>mermayd, Anno D[omi]ni M.ccccc.xxxix. [1539]]                                                                                                    |                                                                                                    |                                                                                                   |               |  |  |
| Physical descr.     | [144] p.; 8º.                                                                                                    |                                                                                                    |                                                                                                   |               |  |  |
| General note        | Imprint from colophon.                                                                                                    |                                                                                                    |                                                                                                   |               |  |  |
|                     | A translation, by John Gough, of: Lemaire<br>intitulé <b>de</b> la <b>difference de schismes et</b>                                                                                                    | de Belges, Jean.<br>des concilles de                                                                                                    | Le traicté<br>l'eglise.                                                                           |               |  |  |
|                     | Signatures: A-I <sup>®</sup> .                                                                                                    |                                                                                                    |                                                                                                   |               |  |  |
| Citation/references | STC (2nd ed.), 15453                                                                                                    |                                                                                                    |                                                                                                   |               |  |  |
| Surrogates          | Microfilm. Ann Arbor, Mich.: University Mic<br>microfilm reel: 35 mm (Early English book                                                                                                    | rofilms Internatio<br>s, 1475-1640; 82                                                                                                   | nal, 1940. 1<br>:03).                                                                             |               |  |  |
| Loc. of filmed copy | 0.                                                                                                    |                                                                                                    |                                                                                                   |               |  |  |
| Corporate subject   | <ul> <li>Catholic Church Controversial literature</li> </ul>                                                                                                    | re Early works t                                                                                                    | to 1800.                                                                                          |               |  |  |
|                     | Catholic Church Doctrines Early wo                                                                                                    | <u>rks to 1800.</u>                                                                                                    |                                                                                                   |               |  |  |
| Subject             | Councils and synods Early works to 18                                                                                                    | 300.                                                                                                    |                                                                                                   |               |  |  |

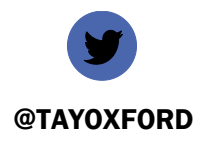

EMMA.HUBER@BODLEIAN.OX.AC.UK

+44 1865 (2)78153

### Would be recorded as:

### WORKS TABLE

| ESTC     | Title                                                               | Author    | Translator | Orig<br>language | language of translation | Publisher    | Date of<br>Publication | Subject<br>keywords                                                    |
|----------|---------------------------------------------------------------------|-----------|------------|------------------|-------------------------|--------------|------------------------|------------------------------------------------------------------------|
| S104745  | difference des schismes<br>et des concilles de<br>l'eglise. English | person001 | person002  | lat              | eng                     | publisher001 | 1539                   | Catholic Church<br>Controversial literature -<br>- Early works to 1800 |
|          |                                                                     |           |            |                  |                         |              |                        |                                                                        |
| PEOPLE 1 | ABLE                                                                |           |            |                  |                         |              |                        |                                                                        |
| Person_I | D Person_Name                                                       |           |            |                  | Date of b               | irth         | Date                   | of death                                                               |
| person00 | )1 Lemaire de Bel                                                   | lges      |            |                  | 1473                    |              | 1524                   | þ                                                                      |
| person00 | )2 Gough, John                                                      | -         |            |                  |                         |              | 1543                   | or 1544                                                                |

#### PUBLISHER TABLE

| ID           | Name                                                                          | Place of<br>Publication |
|--------------|-------------------------------------------------------------------------------|-------------------------|
|              | [R. Wyer for] Joh[a]n gowgh dwellynge in Lumbarde strete, agaynst the stockes |                         |
| publisher001 | market at ye sygne of the mermayd                                             | place001                |

## PLACES TABLE

| place_ID | Place Name      |  |  |
|----------|-----------------|--|--|
|          | Lombard Street, |  |  |
| place001 | London          |  |  |

In this example, some central pieces of information are captured in the works table, which looks just like a spreadsheet, but where there is an entity which itself has attributes, for example an author with birth and death dates, or could have attributes (places may need to be assigned coordinates) then this information is put in a separate table. The identifier (which you can assign yourself – it just needs to be unique within your database) is what connects the information.

If we read the works table – the primary table in this database - we can see that the author is person001. Looking in the People table, we see that this person is Lemaire de Belges. Similarly, when we come to publisher, we can see that the publisher is publisher001, and we can look this up in the publisher table to see that the publisher is R. Wyer for John Gough. More powerfully, in a database we can also look the other way, so we can start with the publisher, and see all works in the database that they published. This is called querying the database. Complex queries can be built to pull out very precise and detailed information.

Try to add as many records as you can to your tables – continue to select them randomly from the ESTC search results. You'll be able to make use of them later on to create visualisations. If there are multiple values, e.g. more than one author for a work, then separate the values with a comma.

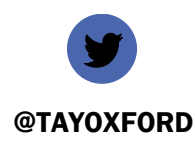

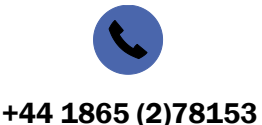

-

EMMA.HUBER@BODLEIAN.OX.AC.UK